# 清人硃卷使用指南

# 一、登陸清人硃卷

訪問愛如生中央服務器 http://small.wenzibase.com/並找到數字叢書之清人硃卷。

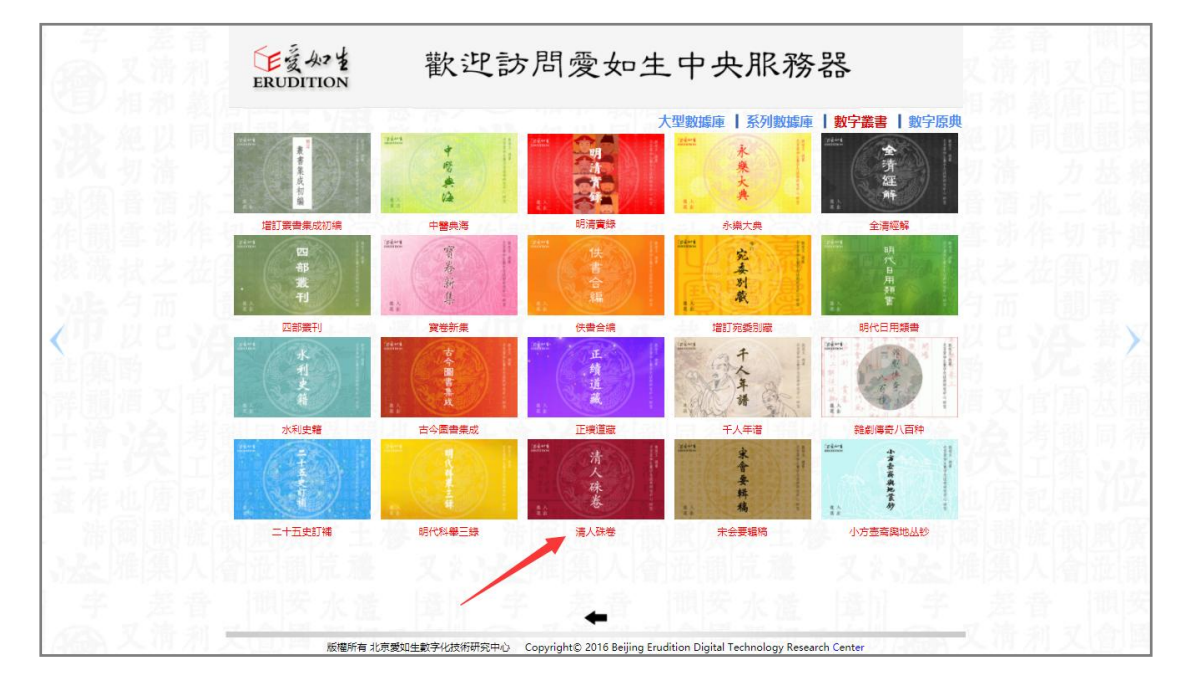

#### 二、檢索方式

共有 4 條檢索路徑: 分類檢索、條目檢索、全文檢索、高級檢索。

#### 2.1 分類檢索

分類檢索:即按譜名卷數進行定向檢索。點擊翻頁按鈕,可選擇所需書籍,點擊則進入閱 讀界面。

| 爱如生 清人殊卷           | (分類檢索)<br>條目檢索<br>全文檢索<br>高級檢索<br>関讀 | 記憶   |             | <b>I</b> 🖓 🗙 |
|--------------------|--------------------------------------|------|-------------|--------------|
| A A A AND          | 譜名卷數                                 | 時代作者 | 時代譜主        | 版本           |
| The second         | 康熙癸酉科鄉試汪家攢                           |      | (清) 汪家襸     |              |
| and the set of the | 康熙丁丑科會試李繼修硃卷                         |      | (清) 李繼修     |              |
| The Party of the   | 康熙壬午科鄉試張需訪硃卷                         |      | (清) 張需訒     |              |
| MY FLAM            | 康熙乙酉科鄉試王克讓硃卷                         |      | (清) 王克讓     |              |
|                    | 康熙乙酉科鄉試鄒奕鳳硃卷                         |      | (清) 鄒奕鳳     |              |
| ■ 清人妹卷             | 康熙丙戌科會試王克讓硃卷                         |      | (清) 王克讓     |              |
|                    | 康熙戊子科鄉試姜士炌硃卷                         |      | (清) 姜士炌     |              |
|                    | 康熙辛卯科鄉試孫式發硃卷                         |      | (清) 孫式發     |              |
|                    | 康熙壬辰科會試謝濟世硃卷                         |      | (清) 謝濟世     |              |
|                    | 康熙癸巳科鄉試趙中淳硃卷                         |      | (清) 趙中淳     |              |
|                    | 康熙癸巳科鄉試陶元士硃卷                         |      | (清) 陶元士     |              |
|                    | 康熙甲午科鄉試周大資硃卷                         |      | (清)周大登      |              |
|                    | 康熙戊戌科會試驗光紀硃卷                         |      | (清) 謝光紀     |              |
|                    | 康熙庚子科鄉試鄭良硃卷                          |      | (清) 鄞良      |              |
|                    | 康熙庚子科會試美士崙硃卷                         |      | (清) 姜士崙     |              |
|                    | 1 2 3 4                              | 5 下頁 | GO 1 / 566頁 |              |
| 檢索耗時0.0秒, 記錄8485條  |                                      |      | 北京愛如生數      | 字化技術研究中心     |

## 2.2 條目檢索

條目檢索:即限定譜名、典籍作者、作者時代、譜主、譜主時代、版本和篇目等條件進行 目標檢索。

在左側輸入檢索條件,按一下"檢索"按鈕,右側顯示符合查找條件的譜名卷數、時代作 者、時代譜主、版本;点击该条目,即可進入閱讀界面。

如:在谱名处检索"乡试"

| <b>愛如生</b> 清人踩巷   | 分類檢索(條目檢索)全文檢索)(高級檢索)(閱讀記憶) |      |         |                |
|-------------------|-----------------------------|------|---------|----------------|
| A Section of the  | 譜名程數                        | 時代作者 | 時代講主    | 版本             |
| A.M.              | 康熙癸酉纠缩初汪东横                  |      | (清) 汪家嶺 |                |
|                   | 康熙王午科鄉試過需切除會                |      | (清)張興幻  |                |
| KAN CAD.          | 康熙乙酉科鄉就王克讓孫卷                |      | (清) 王克纏 |                |
| and weather       | 康熙乙酉纠编初刻突風發卷                |      | (清) 鄭奕鳳 |                |
| aller werde       | 康熙戊子科鄉記藥士价碼卷                |      | (清) 姜士炌 |                |
| 18 名 彩成           | 康熙卒卯料鄉就孫式發發機                |      | (清) 孫式發 |                |
| 作者                | 康熙癸巳纠编就题中谭殊卷                |      | (清) 趙中潭 |                |
| 作者時代 所有時代         | 康熙癸巳料鄉初期元士硃卷                |      | (清) 陶元士 |                |
| 12 ±              | 康熙甲午科鄉訪周大寮發卷                |      | (清) 周大変 |                |
|                   | 康熙庚子科和就憲良珠卷                 |      | (清) 影良  |                |
| 副主時代 所有時代         | 雍正契约時期就要完成因素要               |      | (清) 養兆經 |                |
| 版本                | 雍正契抑料编动爆壮铁卷                 |      | (清) 楊社  |                |
| <b>A</b> B        | 雍正受抑正料鄉試實變然除卷               |      | (清) 黃斐然 |                |
| ☑ 開聯與續字           | 廉正丙午料鄉就變應發                  |      | (清) 影燈際 |                |
|                   | 雍正丙午科鄉試驗光相映機                |      | (清) 謝光組 |                |
|                   | 雍正壬子科纲就震動山砾裡                |      | (清) 蕭勃山 |                |
|                   | 雍正壬子科鄉就張軍與務署                |      | (清)張重興  |                |
|                   | 雍正壬子科纲就果始溯除權                |      | (清) 吳培源 |                |
|                   | 雍正乙卯时鄉就裏中正錄卷                |      | (清) 叢中正 |                |
|                   | 雍正乙卯時鄉就王士興時卷                |      | (清) 王士震 |                |
|                   | 雍正乙卯叫鄉試過泰吉铁樓                |      | (清) 趙泰吉 |                |
|                   | 設羅丙辰善料鄉試陳宏通報卷               |      | (清) 陳宏道 |                |
|                   | 乾羅辛酉料鄉就傘本硃權                 |      | (清) 牟本  |                |
|                   | 乾燥辛酉料炮就陳遭均時卷                |      | (清) 陳纏珂 |                |
|                   | 設理甲子科成試展中華政者                |      | (清) 叢中璽 |                |
|                   | 乾曜丁GRI4與試贏土興時幾              |      | (淸) 聂士晃 |                |
|                   | 乾曜丁90时规试王纪睿研 <del>卷</del>   |      | (清) 毛俗書 |                |
| 〔檢索〕              | 1 2 3 4 5                   | 下頁   | 191頁    |                |
| 檢索耗時0.0秒, 記錄5157條 | >                           |      |         | 北京囊如生數字化技術研究中心 |

如: 在譜主處檢索"傅增湘"

| Stand and the second |                                    |      |         |                |
|----------------------|------------------------------------|------|---------|----------------|
| 夏州 2 消入林石            | (分录版末) (第日催末) (全文依东) (內放信末) (內與此後) |      |         |                |
|                      | 譜名卷數                               | 時代作者 | 時代譜主    | 版本             |
| C.A.                 | 光緒戊子科綱試傳輸湘鉄權                       |      | (清) 傅埔旭 |                |
|                      | 1                                  | 1    |         |                |
| 譜 名                  |                                    |      |         |                |
| 作者                   |                                    |      |         |                |
| 作者時代 所有時代            |                                    |      |         |                |
| 證 主修環相               |                                    |      |         |                |
| 譜主時代 所有時代 •          |                                    |      |         |                |
| 版本                   |                                    |      |         |                |
| <b>A</b> E           |                                    |      |         |                |
| ☑ 解聯異種字              |                                    |      |         |                |
|                      |                                    |      |         |                |
| 檢索                   |                                    |      |         |                |
| 檢索耗時0.0秒,記錄1條        |                                    |      |         | 北京翼如生數字化技術研究中心 |

#### 2.3 全文檢索

全文檢索:即輸入任意字、詞或字串進行爬梳檢。在左側輸入要檢索的字詞,按一下"檢 索"按鈕,右側顯示符合查找條件並含有檢索詞的譜名卷數和含有檢索詞的舉句;點擊該條 目,則進入閱讀界面,可看到覆藍色塊的檢索字詞。

| og 如生 清人殊卷      | 分類檢索(條目檢索)全文檢索 | 高級檢索 | 閱讀記憶                               |             |
|-----------------|----------------|------|------------------------------------|-------------|
|                 | 書名卷數           | 時代作者 | 举句                                 |             |
| A Pace Logar    | 光緒己卯科便貢張審硃卷    |      | 張謇                                 |             |
|                 | 光緒己卯科便貢張春硃卷    |      | 選拔第一名優貢生張審江蘇通州廩膳生民籍                |             |
|                 | 光緒己卯科便貢張春硃卷    |      | 比及三年可使足民張審量足民以酬知藝士之所               |             |
|                 | 光緒己卯科便貢張春硃卷    |      | 天下治蓋取諸乾坤張審衛治於衣裳取象可悟矣               |             |
|                 | 光緒己卯科便貢張春硃卷    |      | 策問張審興利莫大於治水治水莫亟於江蘇江蘇               |             |
| 檢索字詞张審          | 光緒己卯科便貢張春硃卷    |      | 用而愛人使民以時張審揭省身道國之要務本而               |             |
| 關聯選項:           | 光緒己卯科便貢張審硃卷    |      | 經解張審請有體製其所以道情思者謂之風正禮               |             |
| 類目不分類  ▼        | 光緒己卯科便貢張審硃卷    |      | 得違字五言八韻張審大慰承平望耕桑此有年                |             |
| 譜名              | 光緒己卯科便貢張審硃卷    |      | 氣運平四時爲韻張審象聯帝座德叶天心惟職                |             |
| 作者              | 光緒己卯科便貢張審硃卷    |      | 得宗字五言八韻 張審萬騎城南路芳辰野意濃               |             |
| 作者時代 所有時代 🔻     | 光緒己卯科便貢張審硃卷    |      | 地利地利不如人和張會權時尙而審所重奪諸侯               |             |
| 譜 主             | 光緒己卯科便貢張審硃卷    |      | 策問張審蓋聞處廷課績利用不及治兵周禮設官               |             |
|                 | 光緒己卯科便貢張審硃卷    |      | 得竽字五言六韻 <mark>張審</mark> 聞道滄溟曲珊瑚樹屈蟠 |             |
|                 | 光緒己卯科便貢張審硃卷    |      | 人父止於慈張審合君臣父子而盡所爲止                  |             |
| ♥ 開聯異體子         | 光緒己卯科倭責張審硃卷    |      | 得書字五言八韻張審磅礴臨池興都歸一筆書                |             |
| (檢 索)           |                |      | 1 2 3 GO 1 / 3頁                    |             |
| 檢索耗時0.0秒, 記錄40條 |                |      | 北京愛如                               | 1生數字化技術研究中心 |

閱讀界面

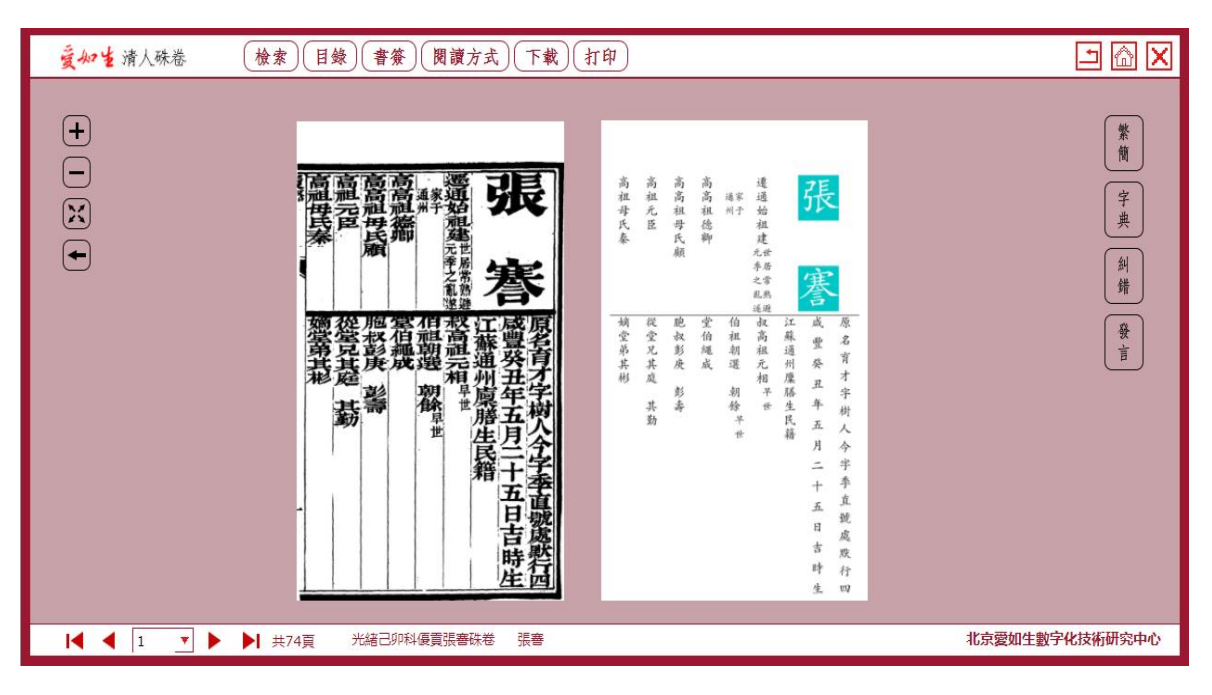

# 2.4 高級檢索

高級檢索:即在全文檢索的基礎上利用檢索詞的邏輯關係(與,或,非)繼續檢索。通過 高級檢索,可以縮小查找範圍,排除冗餘信息,實現精確檢索。

| og 如生 清人殊巷    | 分類檢索 修目檢索 全文檢索 高級檢索 | 閱讀記憶 |                       |                |
|---------------|---------------------|------|-----------------------|----------------|
| - Caller a    | 書名卷數                | 時代作者 | 举句                    |                |
| 00 40         | 道光癸巳科畲試方大淳硃卷        |      | 中式第九十一名方大涼湖南岳州府巴陵縣附生民 |                |
| the states    |                     |      | 1 GO 1 / 1頁           |                |
| ALL PROPERTY. | 55                  |      |                       |                |
| The state of  |                     |      |                       |                |
|               |                     |      |                       |                |
| 概察学詞 万大厚      |                     |      |                       |                |
| ●与 ◎或 ◎非 ◎递进  |                     |      |                       |                |
| 檢索字詞 湖南       |                     |      |                       |                |
| 關聯選項:         |                     |      |                       |                |
| 類目不分類         |                     |      |                       |                |
| 譜 名           |                     |      |                       |                |
| 作者            |                     |      |                       |                |
| 作者時代 所有時代 🔹   |                     |      |                       |                |
| 譜 主           |                     |      |                       |                |
| 譜主時代 所有時代 ▼   |                     |      |                       |                |
| ✓ 解聯異體字       |                     |      |                       |                |
|               |                     |      |                       |                |
|               |                     |      |                       |                |
|               |                     |      |                       |                |
|               |                     |      |                       |                |
|               |                     |      |                       |                |
|               |                     |      |                       |                |
| ~ *           |                     |      |                       |                |
|               |                     |      |                       |                |
| 檢索耗時0.0秒,記錄1條 |                     |      |                       | 北京愛如生數字化技術研究中心 |

#### 閱讀界面

| <b>囊如生</b> 清人殊恭 (推案)(目錄)(書套)(閱讀方式)(下載)(打印) |                                   |
|--------------------------------------------|-----------------------------------|
|                                            | <b>禁衛</b><br>(学典)<br>(利備)<br>(予有) |
|                                            | 數字化技術研究中心                         |

# 三、功能描述

8 個基本功能:目錄顯示、插入書簽、閱讀方式、下載打印、縮放控制、字體轉換、糾錯 發言、常用字典。

#### 3.1 目錄顯示

此功能可顯示書籍所包含目錄。

## 3.2 插入書簽

此功能需先登錄個人帳號 後可收藏並管理所查閱的資料。打開"書簽",按一下"添加" 即可添加書目。

## 註冊個人帳戶界面

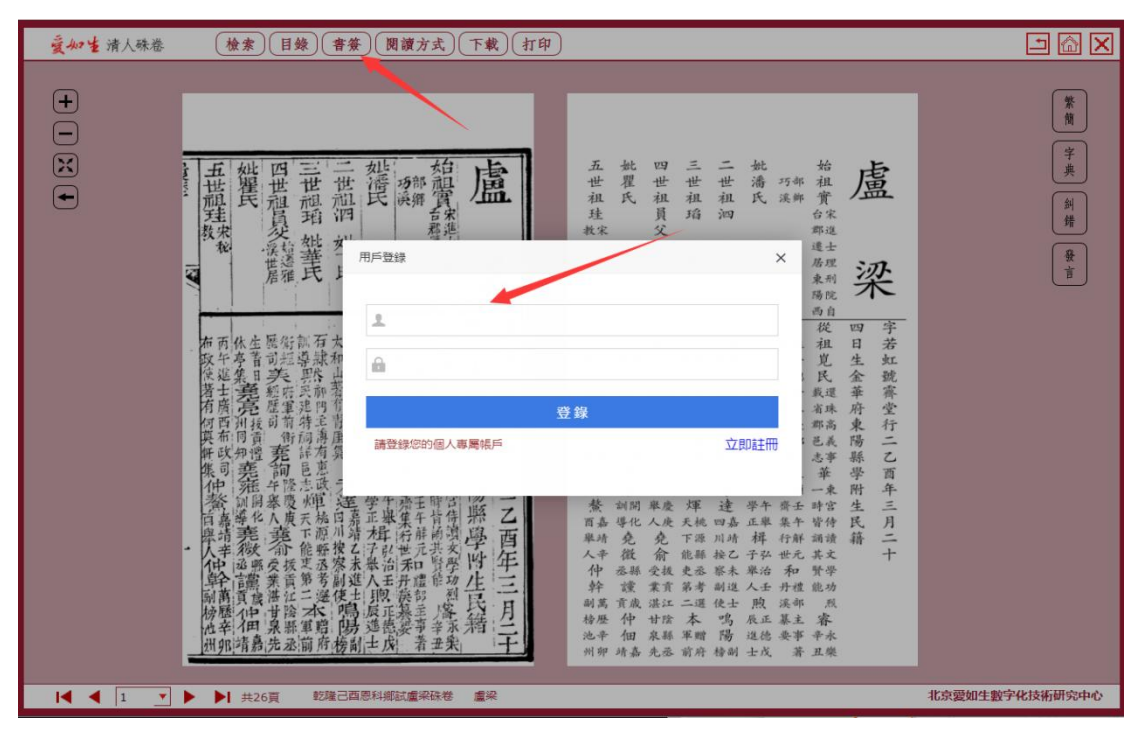

添加書簽界面

| 夏如生清人殊卷          | (檢索)(目錄)(書簽)(閱讀方式)(下載)(打印) |                      |
|------------------|----------------------------|----------------------|
| +<br>-<br>×<br>• |                            | 繁樹<br>字典<br>紙機<br>發音 |
| I I _            | 共29頁 光緒丁酉科鄉試顯彦龍硃卷 顧彦龍      | 北京愛如生數字化技術研究中心       |

**提示**:要查看書簽,按一下該書簽即可進入對應的全文頁。要刪除書簽,選中該書簽,點 擊 "刪除書簽"即可。

# 3.3 閱讀方式

此功能可調節閱讀方式,即顯示圖文對照或者只看影像。點擊頁面左下角翻頁按鍵,即可 翻頁或跳轉瀏覽。

圖文對照

|                                                                                                    | <b>繁</b> 樹<br>字 <u>央</u><br>前<br>緒<br>子 |
|----------------------------------------------------------------------------------------------------|-----------------------------------------|
| <u>一般·親張四町 把 县大肝精门</u> 鼎 額 義 西暗 垂 具大祥 籍 月                                                                                                    |                                         |
| I     I     I< | 化技術研究中心                                 |

只看影像

| 爱如生 清人殊卷         | (檢索)(目錄)(書簽)(閱讀方式)(下载)(打印)                                    |                      |
|------------------|---------------------------------------------------------------|----------------------|
| +<br>-<br>X<br>+ | 市<br>市<br>市<br>市<br>市<br>市<br>市<br>市<br>市<br>市<br>市<br>市<br>市 | 繁微<br>字典<br>前精<br>资言 |
| I I I I I        | ▶ 共14頁 道光辛日科鄉試曹傑硃卷 曹廃                                         | 北京愛如生數字化技術研究中心       |

#### 3.4 下載打印

可以打印該書的一頁或多頁。

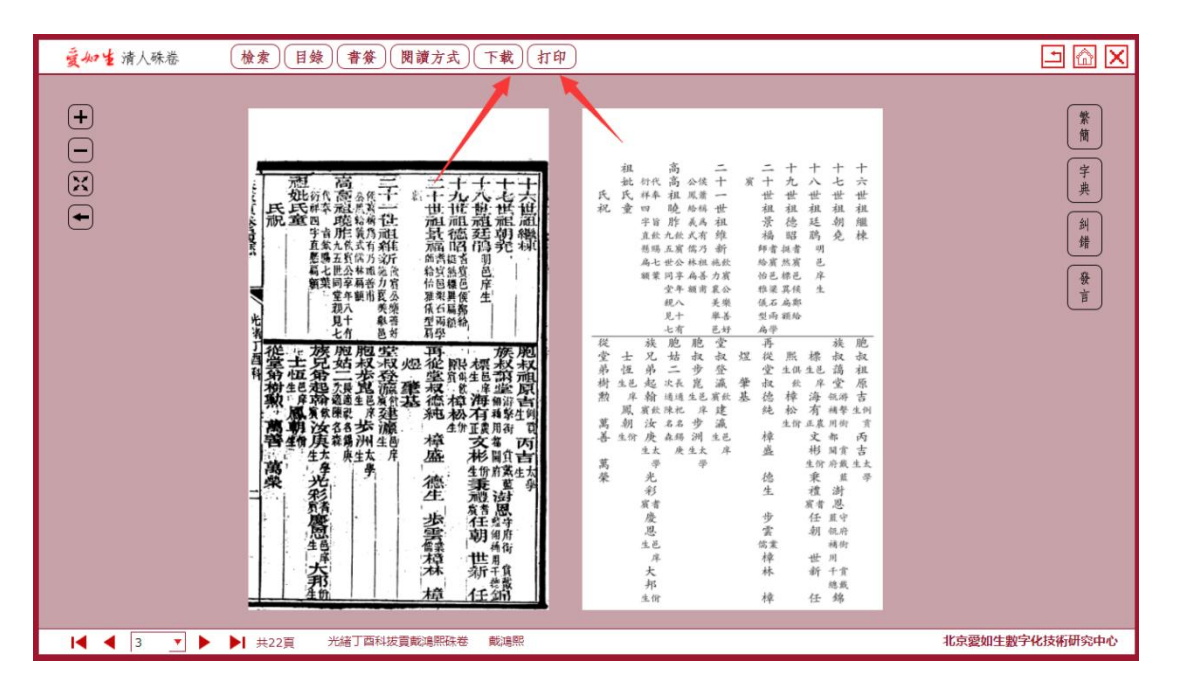

下載功能

十六世祖繼棟十七七世祖朝堯十八世祖廷鹃 明邑庠生 十九世祖德昭 耆寘邑候鄭給挺然標異扁額 二十世祖景福 耆賔邑梁石兩學師給 怡雅儀型扁寘 二十一世祖維新 飲寘公樂善好施力襄美舉邑侯蕭稱爲有乃祖善甫公鳳給義式儒林扁额 高高祖曉胙 飲寘公享年八十有九 五世同堂親見七代奉旨飲賜七葉衍祥四字直懸扁额 祖妣氏童氏祝 胞叔祖原吉 例貢生 丙吉 太學生 族叔藹堂 游擊銜賞戴藍瓴補用都閬府 澍恩 守府銜賞戴藍瓴補用千總 錦標 邑庠生 海有 農正 文彬 佾生 秉禮 耆賔 任朝世新任熙 俱飲生 樟松 佾生 再從堂叔德純樟盛德生步雲 業儒 樟林樟煜肇基堂叔登瀛 飲寬 建瀛 邑庠生 胞叔步 崑 邑庠生 步洲 太學生 胞姑二 長適紀名錫庚次適陳名森 族兄弟起翰 飲寘 汝庚 太學生 光彩 耆寘 慶恩 邑庠生 大邦 佾生 士恆 邑 庠生 厚朝 佾生 從堂弟樹勲萬善萬榮 (copyright:北京爱如生数字化技术研究中心)

## 3.5 縮放控制

此功能調節圖像的大小。

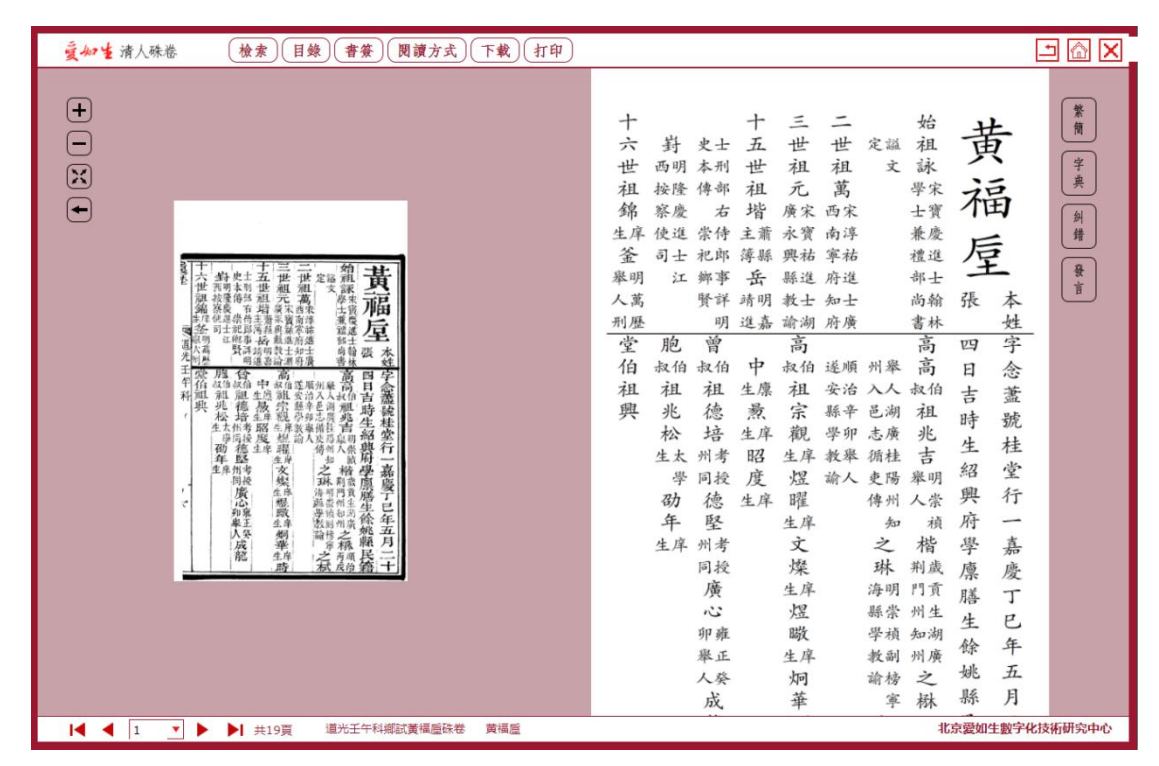

全屏顯示

| + ○ ※ | 十六世祖家 梁 梁 梁 梁 梁 梁 梁 梁 梁 梁 梁 梁 梁 梁 梁 梁 梁 梁 梁 |  |
|-------|---------------------------------------------|--|
|-------|---------------------------------------------|--|

# 3.6 字體轉換

此功能可對錄文進行繁簡轉換。

繁體錄文如下

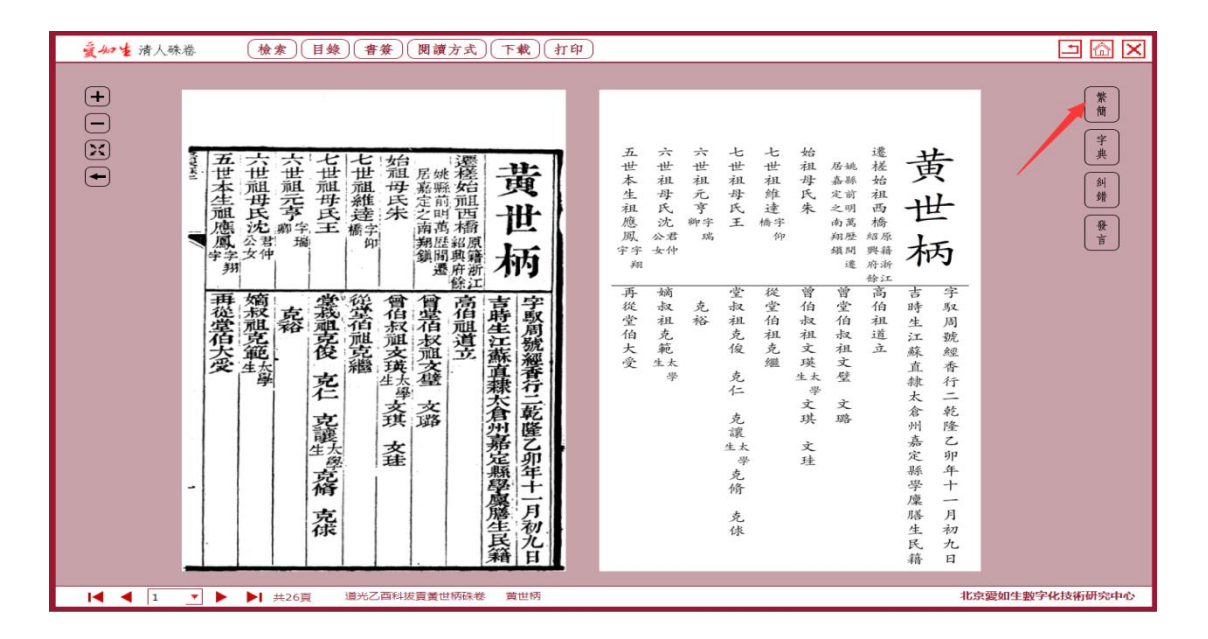

簡體錄文如下

| 夏如生清人殊卷 (檢索)(目錄)(書簽)(閱讀方式)(下載)(打印)                                                                                                    |         |
|----------------------------------------------------------------------------------------------------|---------|
|                                                                                                    |         |
| I         I         I | 七技術研究中心 |

# 3.7 糾錯發言

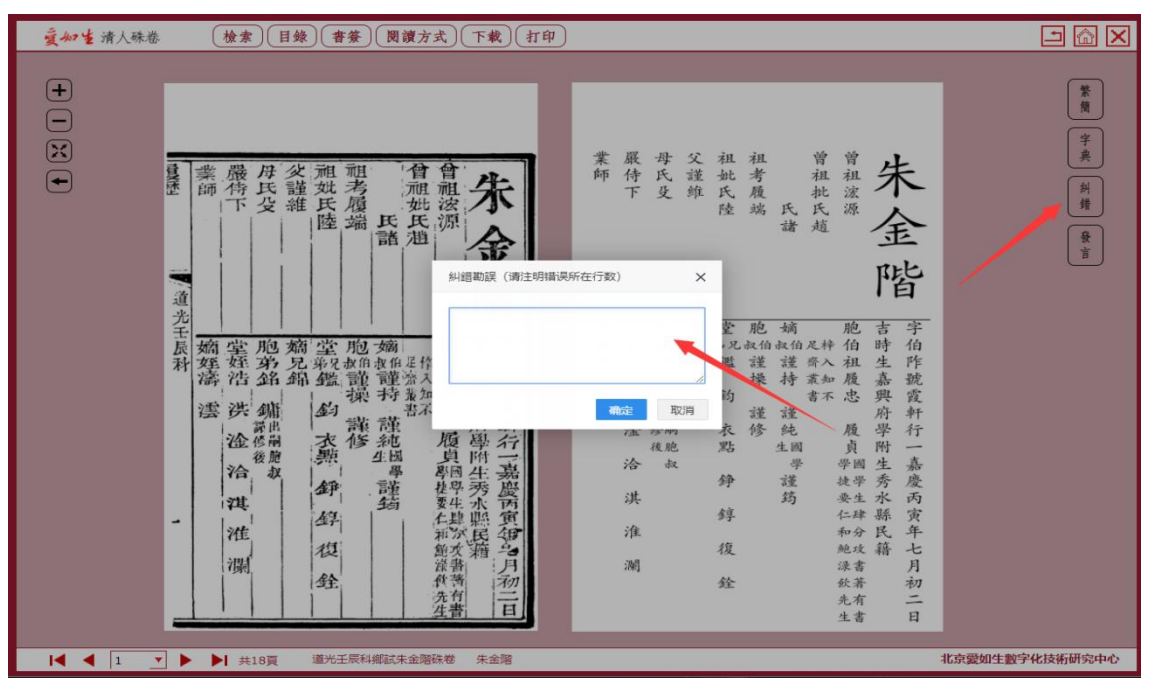

糾錯功能可將使用者發現的錄文錯誤及時回饋給後臺。

發言功能可將使用者對產品的建議及時回饋給我們。

| 能型訪問愛如生中央服務器                                                                 |                          | 央服務器                                  |
|------------------------------------------------------------------------------|--------------------------|---------------------------------------|
|                                                                              | 用戶留言                     | 發帖                                    |
| <ul> <li>22150234:</li> <li>33.3.3.3.3.3.3.3.3.3.3.3.3.3.3.3.3.3.3</li></ul> |                          | 2017-11-17 15:10:02 發表                |
| <ul> <li>02150403:</li> <li> 真的好</li> </ul>                                  |                          | 2017-11-17 14:40:32 發表                |
| <ul> <li>22150219:</li> <li>建议图书馆购买爱如生数据库</li> </ul>                         |                          | 2017-11-17 12:48:05 發表                |
| 發站                                                                           |                          |                                       |
| 請填寫標題                                                                        |                          |                                       |
| 請填寫內容                                                                        |                          |                                       |
|                                                                              | <b>1</b> GQ <b>1</b> / 1 | <sub>發佈</sub><br>共 <mark>3</mark> 條留言 |
|                                                                              |                          |                                       |

#### 3.8 常用字典

此工具可快速查明常用字的發音和含義。 打開"常用字典",在 "輸入漢字"處輸入 要查之字,後點擊"確定",可看到該字的發音和釋義。如選擇"輸入筆劃"或 "輸入拼 音"或 "輸入部首",點擊"確定"後會彈出字表,在字表中找到並點擊要查之字即可看 到該字的發音和釋義。

• <u>-</u> 🗆 🗡 輸入漢字 愛 爱 常 輸入肇重數 📢 🎝 历 烏代切,去,代 韻,影。 用 • 愛護, 加惠。商君書更法: " 翰入拼音 法者所以爱民也。" 字 • 喜愛, 愛好。詩小雅隰桑: " 輸入部首 心乎愛矣,遐不謂矣。" [週捍] 部首] 典 ● 捨不得,不願意放棄,吝惜。 孟子梁惠王上:"百姓皆以王為 愛也。" ●愛,左傳隱公元年:"愛其 母。"引申憐惜,左傳僖公二十 確定 二年:"爱其二毛。" [幫助]